# PDDE - Como utilizar o gerenciador financeiro do Banco do Brasil:

Acesse o site do Banco do Brasil <u>www.bb.com.br</u> selecione o Menu Empresas

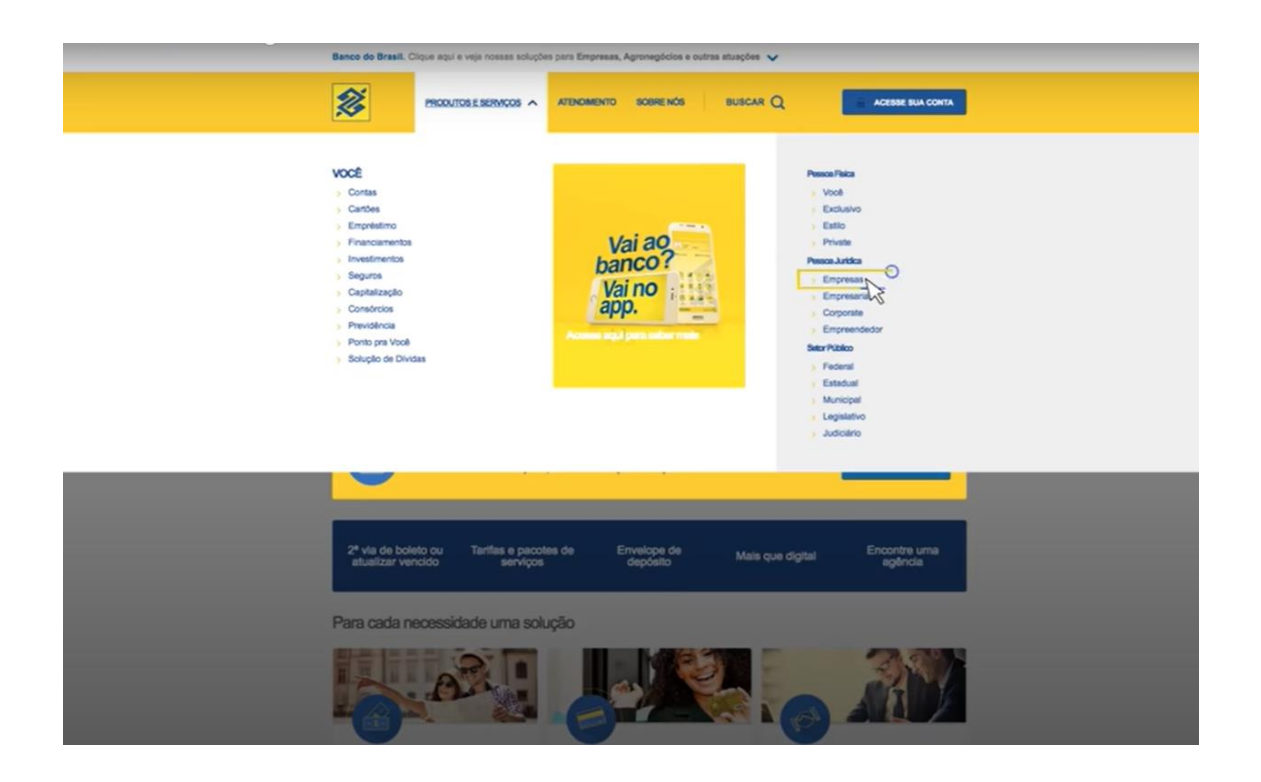

Selecione Gerenciador Financeiro

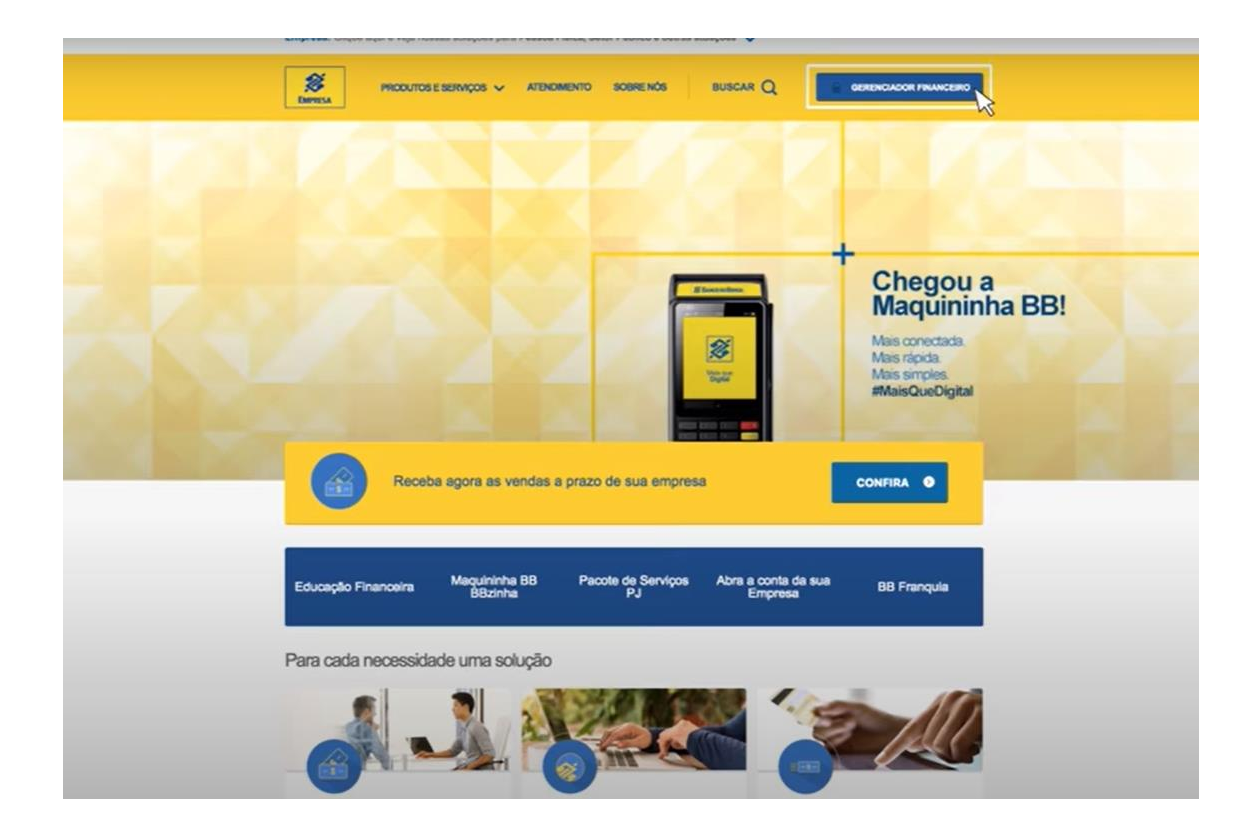

## O acesso pode ser feito pela Chave J, Certificado Digital ou pelo BB Token:

As transferências disponíveis para cliente do cartão PDDE são:

- Transferências entre contas BB
- DOC/TED
- Emissão de Ordem de Pagamento\*

| Auto                                          | atendimento                                |
|-----------------------------------------------|--------------------------------------------|
| Acesso com BB Code                            | Chave J<br>Certificado digital<br>BB Token |
| Transferências e<br>DOC  <br>Emissão de orden | entre contas BB<br>TED<br>n de pagamento   |

\*O que é Ordem de Pagamento? É uma forma de pagamento que permite ao cliente, que não possui conta bancária, receber seu dinheiro no caixa presencial do Banco. O prazo para retirar o dinheiro é de 7 (sete) dias da data da emissão da Ordem de Pagamento. Não haverá cobrança de tarifas. Pode ser realizada por meio de Terminais de Autoatendimento ou por meio do Gerenciador Financeiro.

### 1. TRANSFERÊNCIAS ENTRE CONTAS BB

No menu do canto esquerdo selecione a opção **Transferências,** em seguida selecione <mark>Crédito</mark> na Conta Corrente com débito no cartão (o cartão PDDE só permite funções de débito)

| Ache fácil o que                         | 9 você procura                                                       |                                                                               | ٠                                                                             | Fazer tour Sair |
|------------------------------------------|----------------------------------------------------------------------|-------------------------------------------------------------------------------|-------------------------------------------------------------------------------|-----------------|
| Daniel<br>Sessio 1450/01                 | Boa-tarde DANIEL, seu último acesso foi em                           | 02/07/2018 às 17h15, sessão nº 176                                            |                                                                               |                 |
| F2255347                                 | 1                                                                    | Vei                                                                           | ia como é fácil                                                               | ×               |
| *                                        |                                                                      | _ util                                                                        | lizar a Cobrança BB                                                           | . =             |
| = & 📌                                    | Institucional                                                        |                                                                               |                                                                               | ^               |
| 🖇 Pra vocë Daniel                        | Prezado(a) Useário(a),     Explore seu novo canal de auto atendiment | s BB! Mais tácil e com mais informações, do jeito que você                    | l precisa.                                                                    |                 |
| Conta corrente                           | 2                                                                    |                                                                               |                                                                               |                 |
| Pagamentos                               | 3                                                                    |                                                                               |                                                                               |                 |
| Transferências                           |                                                                      |                                                                               |                                                                               |                 |
| 🖞 Liberações                             | Banco do Brasil<br>> Entre contas correntes 88                       | Contas Favorecidas de Crédito BB<br>> Cadastramento                           | Atteração de limite     Emissião de comprovantes     Conta Línica do Tesouro. |                 |
| Troca de Arquívos                        | Conta corrente para poupança     Poupança para conta corrente        | <ul> <li>Consulta cadastradas</li> <li>Cancelamento</li> </ul>                | Correspondente BB - Aliko de numerán                                          | 10              |
| & Gerenciamento                          | Poupanca para poupanca     Crédito na Conta Corrente com débito      | > Cancelamento em lote<br>> Emissão de termo de liberação                     | Consultar CP+1 Cre-3 capasitados                                              |                 |
| PA Empréstenos                           | Crédito na poupança com débito no ca<br>Outros Bascos                | Contas Favorecidas de Crédito Outros Banco<br>Cadastramento                   | 05                                                                            |                 |
|                                          | > DOC Eletrónico                                                     | > Consulta cadastradas                                                        |                                                                               |                 |
| 🛃 Investimentos                          | > >TED                                                               | <ul> <li>Emissão de termo de liberação</li> <li>Consultamento</li> </ul>      |                                                                               |                 |
|                                          | Consulta remetente de DOC / TED                                      | Cancelamento em lote                                                          |                                                                               |                 |
| DDA - Debito Direto Autorizado           | Depósito Identificado BB                                             | Ordem de Pagamento                                                            |                                                                               |                 |
| Cheques                                  | Entre contas correntes BB     Pouparça para conta BB                 | <ul> <li>Pagamento</li> <li>CPF / CNPJ - Cadastramento / Cancelame</li> </ul> | ento                                                                          |                 |
| Cartlo                                   | >                                                                    |                                                                               |                                                                               |                 |
| D Sepuros, Construios e<br>Capitalização | ,                                                                    |                                                                               |                                                                               |                 |
|                                          |                                                                      |                                                                               |                                                                               |                 |
| uar ceorança                             |                                                                      |                                                                               |                                                                               |                 |

Preencha os campos **Débito** com os dados da conta do cartão PDDE, **quantidade de parcelas** sempre será 01, no campo **Crédito** preencher os dados da conta de destino.

Sempre selecionar a opção "Nesta data" (O cartão não permite agendamento). Confirma se os dados estão corretos seleciona a opção "Assinar". Transação realizada com sucesso!

| Ache fácil o que                                                | você procura                                                                                                    | 📮 Faser bour   Sair                          |
|-----------------------------------------------------------------|----------------------------------------------------------------------------------------------------|----------------------------------------------|
| Daniel<br>Semile Servicis<br>F2255347                           | Debito no Cartão e crédito na conta corrente                                                                                                    | Veja como é fácil<br>utilizar a Cobrança BB. |
| E Conta corrente                                                | Dibits         XXXX-X         Costa converte         XX           Agência         XXXX-X         Costa converte         XX           Numero do catilio         XXXXXXXXXXXXXXXXXXXXXXXXXXXXXXXXXXXX | Dados do portador                            |
| Papamentos     Transferências     Uberações                     | Crédito Crédito Agência XXXXXX Valor R5 XXXXXX Valor R5 XXXXXXX Olata data Olata have Tel                                                                                                    | Dados da conta de destino                    |
| Traca de Arguivos  Gerenciamento  Empréstimos                   | Senha da conta Austicar Registrar como gendente Lingar Informe o número da conta com a dípto verificadoc                                                                                            |                                              |
| DDA - Debito Direto Autorizado                                  |                                                                                                    |                                              |
| Carito<br>cD Sepuros, Consórcios e<br>Capitalização<br>Coorança |                                                                                                    |                                              |
| 🖨 Serviços e Tarifas                                            |                                                                                                    |                                              |

#### 2. TRANSFERÊNCIAS PARA OUTROS BANCOS - DOC / TED

No menu do canto esquerdo selecione a opção **Transferências**, em seguida selecione **DOC Eletrônico ou TED** considerando sua opção de transferência.

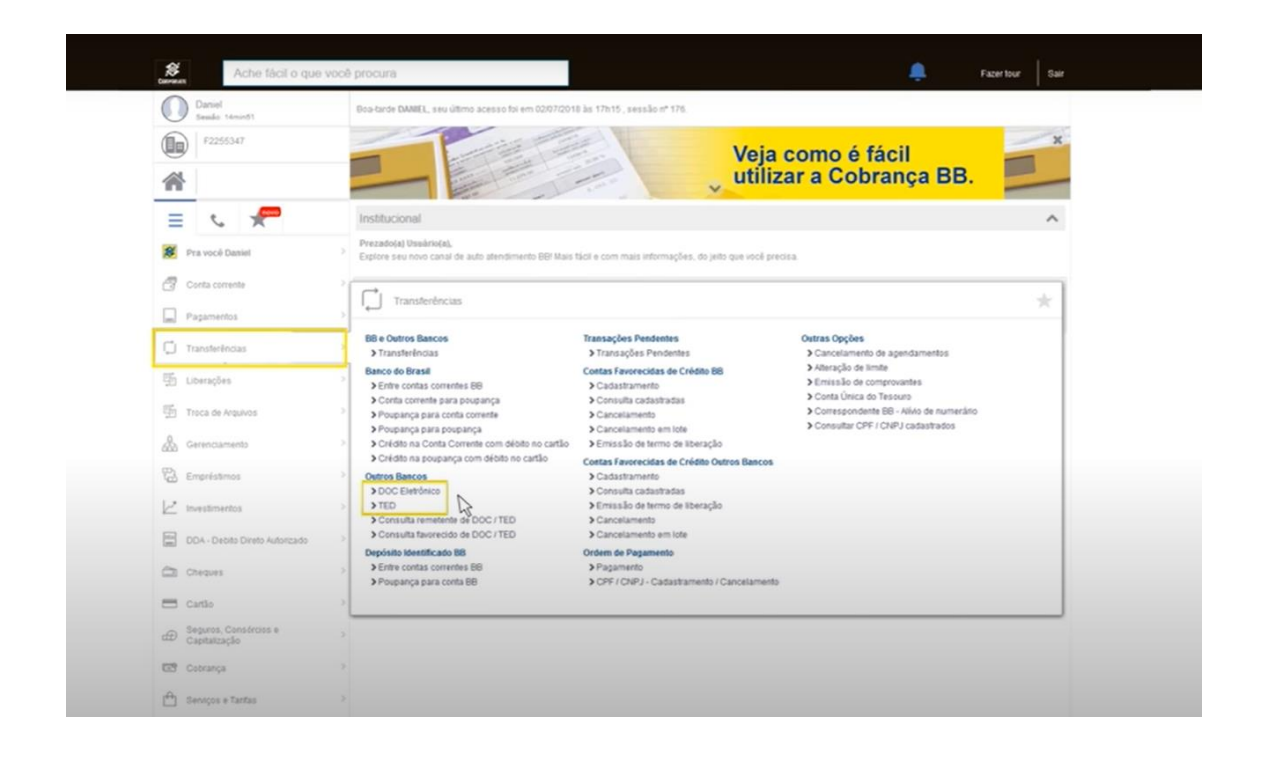

Informe os dados da conta do cartão PDDE

| Ache fácil o que você procura             |                                                                                          | 🐥 Facertour Sair        |  |  |
|-------------------------------------------|------------------------------------------------------------------------------------------|-------------------------|--|--|
| Daniel<br>Seado Mininki                   | TED - Transferência Eletrônica Disponivel                                                | 0                       |  |  |
| F2255347                                  |                                                                                          | Veia como é fácil       |  |  |
| *                                         |                                                                                          | utilizar a Cobrança BB. |  |  |
| = · · 🕊                                   |                                                                                          |                         |  |  |
| 8 Pra vocé Daniel                         | Agéncia: Dígito verificador inválido.<br>Conta corrente: Dígito verificador<br>inválido. |                         |  |  |
| Conta corrente                            | )<br>Contrado Origan                                                                     | Conta de relacionamento |  |  |
| Pagamentos                                | Aglincia XXXX-X                                                                          | do cartão PDDE          |  |  |
| Transferências                            | Conta corrente XXXX-X                                                                    |                         |  |  |
| 1 Uberações                               | Ok Limpar                                                                                |                         |  |  |
| Troca de Arquivos                         | ) Informe o número da conta com o digito venticador.                                     |                         |  |  |
| Cerenciaments                             |                                                                                          |                         |  |  |
| Emprésismos                               |                                                                                          |                         |  |  |
| 🗠 investimentos                           |                                                                                          |                         |  |  |
| DDA - Debito Direto Autorizado            |                                                                                          |                         |  |  |
| Ca Cheques                                |                                                                                          |                         |  |  |
| 🚍 Cartio                                  |                                                                                          |                         |  |  |
| dĐ Seguros, Construios e<br>Capitalização |                                                                                          |                         |  |  |
| Cobrança                                  |                                                                                          |                         |  |  |
| 🕀 Serviços e Taritas                      |                                                                                          |                         |  |  |

Selecione a opção **Débito no cartão de crédito**, informe **o número do cartão, a quantidade de parcelas sempre deverá ser 1,** selecione o **Tipo de Conta de destino,** conforme a sua necessidade.

Em seguida informe os dados da conta de destino: Banco, Agência, Nº da Conta Corrente, CPF ou CNPJ e a Finalidade do DOC ou TED. A **Data de Transferência** sempre deve ser a data do dia

Informe o valor e a senha de 8 dígitos, utilizada para as transações do gerenciador financeiro.

Conferir os dados, e confirme. Transação efetuada com sucesso!

| Ache fácil o que               | você procura 📮 Fazer tour Sair                           |
|--------------------------------|----------------------------------------------------------|
| Daniel<br>Sessio: 14min48      | TED - Transferência Eletrônica Disponível                |
| Pagamentos                     | > Tipo de Transferência                                  |
| Transferências                 | O DOC<br>> @ TED                                         |
| 🖫 Liberações                   | > O TED JUDICIAL                                         |
| Troca de Arquivos              | > Opções para pagamento                                  |
| Gerenciamento                  | Obioto em conta corrente     Obioto no cantão de crédito |
| 🔁 Empréstimos                  | > Número do catilio xxx xxxx xxxx                        |
|                                | Quantidade de parcelas                                   |
| DDA - Debito Direto Autorizado | Tipo de Conta de Destino                                 |
| Cheques                        | > O Conta Programça                                      |
| Cartão                         | Conta Pagamento                                          |
| Capitalização                  | Selectore uma das opções  COMPE O ISPB                   |
| Cobrança                       | > Banco digite XX ou - SELECIONE O BANCO -               |
| 🖴 Serviços e Tarifas           | > Aplinda (sem DV) XXXXXX                                |
| G Cámbio e Comércio Exterior   | > O CIUPIJO CIPF XXXX XXXX > XX                          |
| S Internacional                | > Tpo                                                    |
| Solução de Dividas             | > Finalidade Crédito em conta                            |
| Aplicativos para Empresa       | Data do dia                                              |
| 🗑 Segurança                    | 2 Sacha da conta                                         |

|                                                     | 0.00                     |                          |   |  |  |
|-----------------------------------------------------|--------------------------|--------------------------|---|--|--|
| Gerenciamento                                       | Débito em conta corrent  | 8<br>68n                 |   |  |  |
| Empréstimos                                         | Número do cartão         | XXX XXXX XXXX XXXX       |   |  |  |
| Investimentos                                       | Guantidade de parcelas   | 1                        |   |  |  |
|                                                     | Tipo de Conta de Des     | Tipo de Conta de Destino |   |  |  |
| <ol> <li>DDV - Dicess Dicess Withoutside</li> </ol> | O Conta Corrente         |                          |   |  |  |
| B Cheques                                           | O Conta Poupança         |                          |   |  |  |
| 5 Cartilo                                           | O Conta Pagamento        |                          |   |  |  |
| Seguros. Consórcios e                               | Conta de Destino         |                          |   |  |  |
| Capitalização                                       | Selecione uma das opções | COMPE CISPB              |   |  |  |
| 9 Cobrança                                          | ) Banco: digite          | XX ou                    | • |  |  |
|                                                     | Agência (sem DV)         | XXXXXX                   |   |  |  |
| 3 Serviços e Tarifas                                | Conta corrente (com DV)  | XXXX-X                   |   |  |  |
| Câmbio e Comércio Exterior                          | > O CNPJ O CPF           | XXX XXX XXX - XX         |   |  |  |
| Internacional                                       | > Tgo                    |                          |   |  |  |
| 9 Solução de Dividas                                | Finalidade               | Crédito em conta         | > |  |  |
|                                                     | Data transferência       |                          |   |  |  |
| <ul> <li>Apscativos para Empresa</li> </ul>         | Valor                    | R\$ XXXXXX               |   |  |  |
| Segurança                                           | 2                        | 63                       |   |  |  |
| Parcenas Negociais                                  | > Serna da conta         |                          |   |  |  |
|                                                     | Assinar Registrar con    | no penderte Limpar       |   |  |  |

#### 3. EMISSÃO DE ORDEM DE PAGAMENTO

No menu do canto esquerdo selecione a opção **Transferências**, em seguida selecione **Pagamento**.

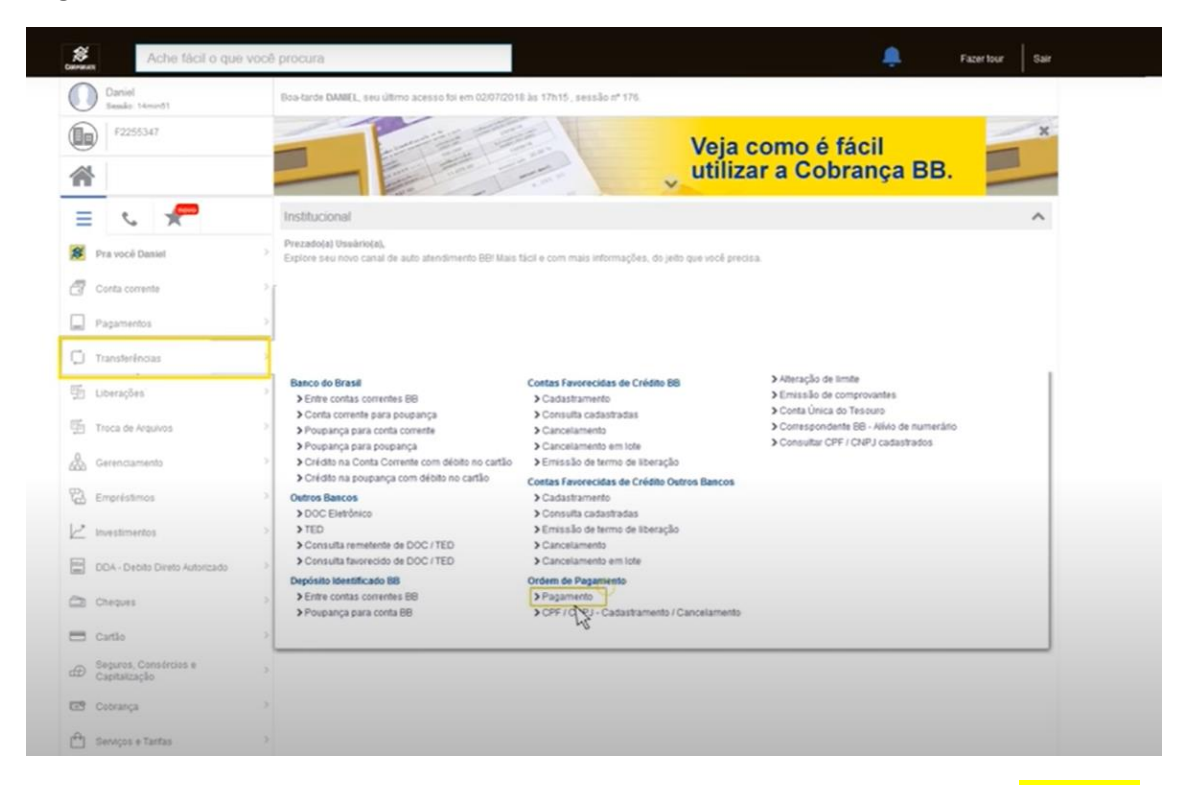

Insira a Agencia e Conta do seu cartão PDDE, em **Opções de Pagamento** selecionar <mark>Débito no cartão de crédito</mark>. Informar o número do cartão, em seguida selecionar o **Tipo de beneficiário** (Pessoa Física/ Jurídica), informar o número do CPF ou CNPJ, o valor e a **data do dia.** 

Informe a senha de 8 dígitos, utilizada para as transações do gerenciador financeiro.

8 Sair ? Daniel Sessio: 14mint2 Ordem de Pagamento - 3o nivel F2255347 Veja como é fácil utilizar a Cobrança BB. = C 🗶 XXXX-X Aolecia 8 Pra vocé Dasiel Conta corrente XXXX-X 🗇 Corta corrente Opções para pagamento Débito em conta corrente
 Débito no cartilo de crédito Pagamentos Numero do cartilio xxxx xxxxx xxxxx xxxxx C Transferências Dados da Ordem de Pagamento E Liberações Transferência para mesmo Bular Tipo beneficiário Vriaca O Jurísica CPF/CNPJ do beneficiário XXX XXX XXX XXX - XX Valor XXXXXXX Data do débito Informar preposito O Hálo O Sem Troca de Arquivos & Gerenciamento Empréstimos O pagamento ao Beneficiário será feito esclusivamente com emissão de cheque Orpag. 1 Investimentos Senha da conta DDA - Debito Direto Au Assinar Registrar como pendente Limpar Cheques Cartio D Seguros, Consórcios e Capitalização Cotrança

Conferir os dados e confirme a operação. Pronto transação efetuada com sucesso!

Se preferir acesse o vídeo instrucional produzido pelo Banco do Brasil com esse passo a passo: <u>https://www.youtube.com/watch?v=L-ykRusNLdQ</u>